文件编号: Q/WU FLHA19100040R019

版本号: V1.0

受控状态:

分发号:

# 分子科学公共实验平台

# 质量管理文件

# 原位拉曼光谱仪 METTLER TOLEDO ReactRaman 785 标准操作规程

2020年9月1日发布

年 月 日实施

分子科学公共实验平台 发布

| 修订日期      | 版本号  | 修订说明 | 修订 | 审核 | 批准 |
|-----------|------|------|----|----|----|
| 2020.8.18 | V1.0 | 发布试行 | 陈中 |    |    |
|           |      |      |    |    |    |
|           |      |      |    |    |    |
|           |      |      |    |    |    |
|           |      |      |    |    |    |
|           |      |      |    |    |    |
|           |      |      |    |    |    |
|           |      |      |    |    |    |
|           |      |      |    |    |    |
|           |      |      |    |    |    |
|           |      |      |    |    |    |
|           |      |      |    |    |    |
|           |      |      |    |    |    |
|           |      |      |    |    |    |
|           |      |      |    |    |    |
|           |      |      |    |    |    |

# 修订页

| <b>N</b> |
|----------|
|          |
| <br>     |

| 1. | 目的                  | 4 |
|----|---------------------|---|
| 2. | 范围                  | 4 |
| 3. | 职责                  | 4 |
| 4. | 内容                  | 4 |
| Ĺ  | 4.1. 仪器连接           | 1 |
| Z  | 4.2.软件操作-仪器配置       | 5 |
| Z  | 4.3.软件操作-标样测试       | 3 |
| Z  | 4.4. 软件操作-原位实验和数据处理 | 7 |
| 5. | 相关/支撑性文件10          | С |
| 6. | 记录10                | С |

## 1. 目的

建立 ReactRaman 785 原位拉曼光谱仪的标准使用操作规程,使其被正确、规范地使用。

#### 2. 范围

本规程适用于所有使用 ReactRaman 785 原位拉曼光谱仪的用户。

#### 3. 职责

3.1 用户:严格按本程序操作,发现异常情况及时汇报实验室技术员。

3.2 实验室技术员:确保操作人员经过相关培训,并按本规程进行操作。

#### 4. 内容

## 4.1. 仪器连接

4.1.1 如图 4-1 所示, ReactRaman 785 原位拉曼光谱仪的主要部件由主机和探头组成。

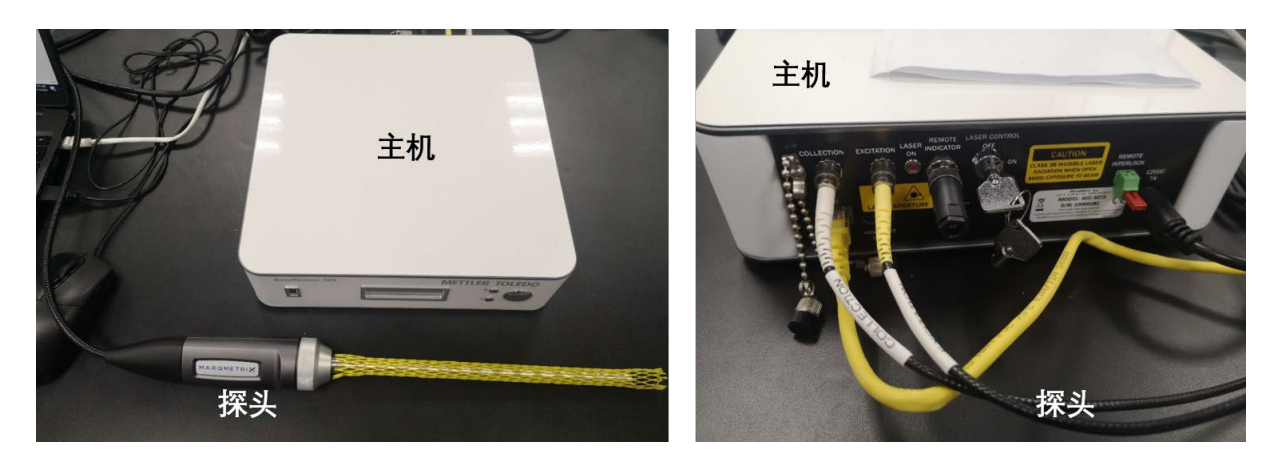

图 4-1 ReactRaman 785 原位拉曼光谱仪的主机和探头

4.1.2 原位拉曼探头是由光纤和采样探头组成的,用户使用的时候需要特别小心,保证 光纤部分不能有任何小角度的弯折,否则会直接破坏光纤,从而影响数据的传输。原位 拉曼的探头用于传输和接收激光信号、采集样品图谱,所有探头的尾部会分叉成两部分 (白色线和黄色线),将白色线(信号接收光纤)与主机背面的【Collection】连接,黄 色线(信号激发光纤)与主机的【Excitation】连接。其他的电源线连接到电源口,网线 连接到路由器上就完成的仪器的硬件连接。【REMOTE INDICATOR】和【REMOTE INTERLOCK】插上接口,插上钥匙控制激光的开关。

内部文件,请勿随意转发、打印、复印

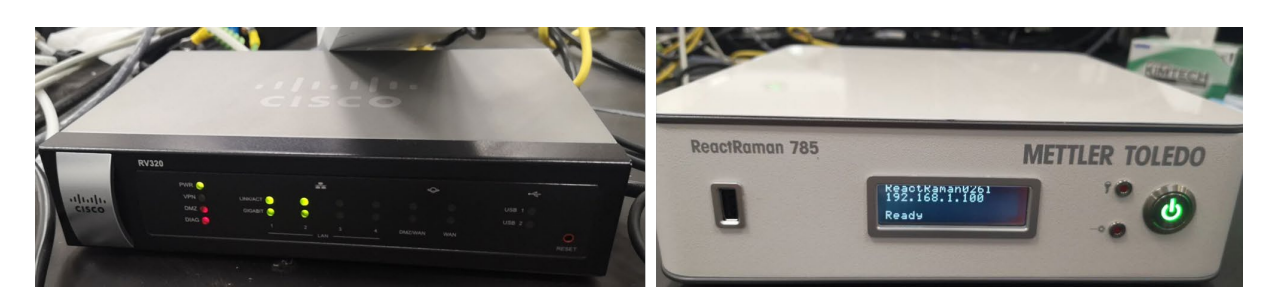

图 4-2 路由器和主机的连接

4.1.3 原位拉曼光谱仪需要和操作电脑建立一个网络信号通讯,连接步骤: 1. 电脑通过 网线与路由器的 Lan 口连接; 2. 主机通过网线与路由器的另一个 Lan 口连接; 3. 先打 开路由器的开关; 4. 打开钥匙开关,使其处于【On】的状态,再打开主机开关。完成 上述操作后,约 1 min 左右,主机已自动找到了 IP 地址,显示出相应的 IP 地址和【Ready】 字符。此时,完成了原位拉曼光谱的硬件连接。

4.1.4 连接仪器注意事项:

- 1、按照指定的连接方式,将仪器主机正常连接。
- 2、打开激光开关钥匙。
- 3、开机,预热10min。
- 4、打开软件,将软件和主机连接。

4.1.5 使用注意事项:

- 1、保护光纤,不可过于弯折,曲率半径至少大于 20 cm,并且光纤不可受力。
- 2、探头不可用坚硬的物体刮擦,每次使用完毕后必须清洗干净,清洗试剂可以
  是:水、乙醇、丙酮或其他常规的有机试剂(对于探头附着的某些特殊物质,可
  以配置弱酸或弱碱性溶液清洗,不可长时间浸泡)。
- 3、主机周边不可以有其他散热仪器对其散热,以免影响主机检测器的温度;建 议最佳使用环境温度范围: 5-30 ℃。
- 4、激光开启后,探头不可以照射眼睛和身体。
- 5、强酸、强碱、强腐蚀性体系,请提前和厂商工程师或者技术员联系再确定是
  否可以进行。
- 6、如非必要,光纤不要经常拆卸和安装。
- 7、需稳定的电压供应,不可超过 240 V,建议配置稳压电源。
- 8、探头温度和压力范围为: -100 至 300 °C; 0 至 413 bar。

## 4.2. 软件操作-仪器配置

4.2.1 在桌面上双击【iC Raman 7.1】打开原位拉曼光谱仪的操作软件,在【File】目录下,点击【Instrument】,观察仪器的状态【Status】是否准备好【Ready】,是否有正确的 IP 地址,【Laser Power】一般选择 300 mW,在【Probe type】选择 9.5 mm 探头,其他参数不需要更改。

# 4.3. 软件操作-标样测试

| 🥑 Spectra Set: Spectra Set 1 |                     |                                            |             |                       |                                               |                       |                       |
|------------------------------|---------------------|--------------------------------------------|-------------|-----------------------|-----------------------------------------------|-----------------------|-----------------------|
| FILE HOME VIEW               |                     |                                            |             |                       |                                               |                       |                       |
| Info                         | New                 |                                            |             |                       |                                               |                       |                       |
| New                          | *                   | Quick Start                                | Instrument: | ReactRama             | an0261 ~                                      |                       |                       |
| Open                         | Quick               | Create an experiment with default settings |             | Ir                    | nstrument SN:                                 | 1000026               | 1                     |
| Save                         | Start               | Class Function and                         |             |                       | aser Power:                                   | 300 mW                |                       |
| Save As                      | *                   | Use settings from a                        |             | P                     | Probe Type:<br>Probe SN:                      | Fiber Ball<br>0200766 | lProbe®, dia : 9.5 mm |
| Report                       | Clone<br>Experiment | previous experiment                        |             |                       |                                               | 02007.00              |                       |
| Export                       | *                   | From Template<br>Use settings from a       |             |                       |                                               |                       |                       |
| Close                        | From<br>Template    | pre-defined template                       |             |                       |                                               |                       |                       |
| Licensing                    |                     | Spectra Set                                |             | *                     | Multivariate                                  | e Model               |                       |
| Instrument                   | Other               | Create a new S<br>Spectra                  | pectra      | Multivariat           | Create a new<br>Multivariate P                | PLS                   |                       |
| Options                      | Documents           | Set                                        |             | PLS Mode              | Model                                         | 4                     |                       |
| Help                         |                     | Trend Set<br>Create a new T<br>Set         | rend        | ₩<br>fx<br>Univariate | Univariate M<br>Create a new<br>Univariate Mo | odel                  |                       |
|                              |                     | Set                                        |             | IVIODEI               |                                               |                       |                       |

图 4-3 参考样品测试界面

4.3.1 正式实验之前,可以先对参比谱图或者产物纯谱进行采集:如图 4-3,【New】-【Other Documents】-【Spectra Set】,将探头插入液面以下或则直接接触固体,根据提示,点击【Collect Reference】,软件会提示先存档文件,选择好存档位置后,在弹出的窗口点击【Collect Spectrum】,在弹出的窗口出现【Saturation Level】的百分比,如图 4-4 所示,调节【Exposure time】使【Saturation Level】的值在 50-80%,点击【Next】,软件会提示先给样品命名,并且在【Type】的下拉菜单选择此样品的类型,再点击【Collect Spectrum】,待进度条完成后,点击【Next】。如果需要测试下一个样品的话,再次点击主页面的【Collect Reference】,再重复一次上述过程。

| Collect Reference Spe                                | ctrum             |                                                | × |
|------------------------------------------------------|-------------------|------------------------------------------------|---|
| Adjust Exposure                                      | Collect Reference | Done                                           |   |
| -)                                                   | Adjust exposure t | time to obtain the desired level of saturation |   |
| Adjust Settings                                      |                   |                                                |   |
| Exposure Time:                                       | 0.22 seconds      | Stop Next                                      |   |
|                                                      |                   | Collecting data                                |   |
| Live Spectra                                         |                   |                                                |   |
|                                                      | L                 | Saturation Level: 74.6% Exposure time: 0.22 s  |   |
| 75 7                                                 |                   | - + ·u, u, u,                                  |   |
| 0 Saturation (%) (%) (%) (%) (%) (%) (%) (%) (%) (%) | ~                 | Lelle                                          |   |
|                                                      |                   | 1000 2000 3000<br>Raman Shift (cm-1)           |   |

图 4-4 样品测试参数优化

# 4.4. 软件操作-原位实验和数据处理

4.4.1 谱图参数优化:点击【New】-【Quick Start】,在弹出的窗口中填写文件名,选择文件存档位置,在【Duration】中选择实验的预估时间和每个光谱采样之间的间隔时间。点击【Create】创建一个测试界面,此时菜单栏是黄色的,表明测试未开始。在主菜单栏的【VIEW】选择 4 个窗口同时显示,再次切换至主菜单栏的【LIVE】界面,点击【Manual Adjust】,在弹出的窗口点击【Collect Spectrum】,在弹出的【Live Spectra】窗口再次出现【Saturation Level】的百分比,调节【Exposure time】 使【Saturation Level】的值在 50-80%,点击【OK】,完成检测条件的优化。

4.4.2 谱图采集

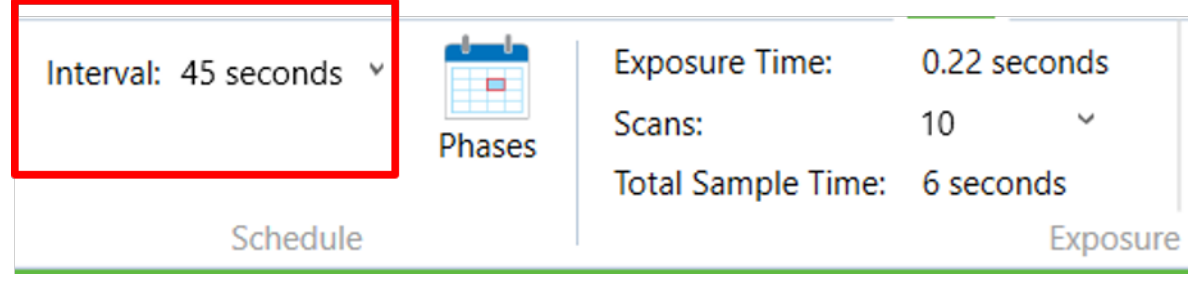

图 4-5 样品采集间隔时间设置

如图 4-5,在主菜单的【Live】左上角的【Interval】设置要根据【Exposure time】和【Scans】 的参数进行设置,【Total Sample Time】的值 = 【Exposure Time】×【Scans】+4秒。 【Interval】的值要大于【Total Sample Time】,在【Phases】可以随时更改总的测试时 间和间隔时间的值。

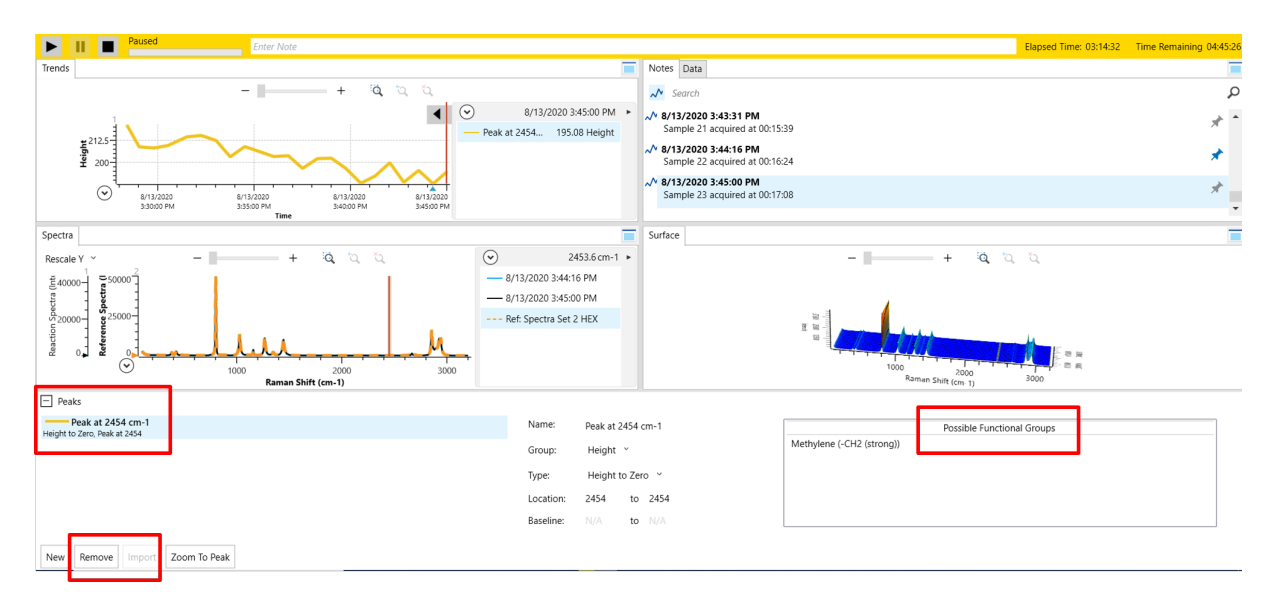

图 4-6 样品原位测试界面

点击黄色测试菜单栏的【▶】键,整个菜单栏会变绿,测试开始。测试菜单栏下面有四 个主要窗口,分别为【Trends】、【Notes/Data】、【Spectra】、【Surface】。【Trends】 显示特征峰的变化趋势。左下角的【Spectra】是光谱图,可以选择任意时间点的光谱和 即时的光谱。右上角【Notes/Data】是每张光谱图的采集时间及还能记录和编辑实验过 程中的每个【Notes】,此外,在本窗口中选择某一时间的光谱,点击【Pin】,此时这 个光谱将被显示下左下角的【Spectra】中。右下角【Surface】是所测样品的光谱随着时 间变化的三维图谱。对【Spectra】中。右下角【Surface】是所测样品的光谱随着时 间变化的三维图谱。对【Spectra】和【Surface】的三维图谱都可以点击放大,进行目标 区域的放大操作,或者直接拖拉坐标轴改变目标区域的位置。在选择的某一特征峰上双 击,在【Spectra】窗口下面将出现【Peaks】小窗口,表明这一特征峰将生成一条【Trends】 曲线,可以通过峰高、峰面积等参数生成不同类型的【Trends】曲线,同时还有此峰位 可能的官能团;选中某一特征峰后,点击【Remove】将当前峰位和【Trends】曲线都同 时进行移除。

4.4.3 数据处理

| 🥑 Exp 2        | 020-08-13 15            | -13                       |                    |                |                         |                          |                          |           |                                                                                                   |               |                |                 |                     |         |
|----------------|-------------------------|---------------------------|--------------------|----------------|-------------------------|--------------------------|--------------------------|-----------|---------------------------------------------------------------------------------------------------|---------------|----------------|-----------------|---------------------|---------|
| FILE           | HOME                    | SPECTRA                   | ANALYZE            | VIEW           | LIVE                    |                          |                          |           |                                                                                                   |               |                |                 |                     |         |
| A              | <u>~</u>                | <u>M-M</u>                |                    | 0              | Mi                      |                          | A                        | Å         | $\sim \sim \sim \sim \sim \sim \sim \sim \sim \sim \sim \sim \sim \sim \sim \sim \sim \sim \sim $ | $\rightarrow$ | ۲<br>۲         | cm '            | 5                   | 4       |
| Add<br>Spectra | Create From<br>Selected | Create From<br>Difference | Remove<br>Spectrum | View<br>Source | Scatter<br>Correction • | Solvent<br>Subtraction • | Baseline<br>Correction • | Normalize | Apply Math<br>Function •                                                                          | Smoothing     | Label<br>Peaks | Clear<br>Labels | Export<br>Spectra • | Extract |
| 10000          | Ref                     | erence Spectr             | a                  |                |                         |                          | Spectra Trea             | atments   |                                                                                                   |               | Peak           | Labels          | Export              | Extract |

图 4-7 数据处理界面

【Solvent Subtraction】:有两种方法扣除溶剂谱图,第一种方法是点击【Add spectra】 直接选择一张以前的溶剂谱图进行扣除。第二种方法在图 4-6 右上角的【Notes】窗口中, 选中最开始未加其他反应物的某一时间点,点击【Created From Selected】创建一张溶剂 图谱,最后再点击【Solvent Subtraction】可以对溶剂信号进行扣除。

【Baseline Correction】: 在基线校正窗口中选择【Baseline offset】或其他校正方法,根据实际校正结果选择合适的校正方法即可,一般基线校正在中途加液氮或者升温过程中基线不稳定时需要校正。

【Apply Math Function】: 当反应过程中,一些峰的位置靠得很近又相互重叠时,我们 很难判断如何选峰是比较合理的,此时点击【2<sup>nd</sup> Derivative】进行二阶微分后,很容易 将相邻的峰进行区分,便于我们进行峰的选择和跟踪。

【Smothing】:可以使用此按钮对图谱和趋势图进行平滑处理。勾选【Apply Smothing】, 拖动进度条,可以对图谱和趋势图同时进行平滑处理。

【Find Trends】: 在反应的过程中,有时我们对特征峰的判断并不那么敏感,此时,只 需点击【Find Trends】功能,软件就自动寻找各特征峰的变化趋势,从软件自动选择的 各个【Components】成份中的特征峰进行勾选后,点击【Add Trends】就实现了特征峰 的选择。通过与测试之前采集的反应物和生成物纯谱进行对比,我们就能确定这些特征 峰是否正是我们需要的特征峰。

4.4.4 结束实验

在绿色状态栏中点击【STOP】按扭,将探头从反应体系中拿出,再次进行探头的清理, 做完后将仪器的激光关闭。

4.4.5 数据导出

在【HOME】主页面中选择【COPY】-【Chart Image】或【Chart Legend】可以将趋势 图或者注释栏以图片的格式拷出,其余三个框也以同样的方式将数据以图片的方式导 内部文件,请勿随意转发、打印、复印 出,三维图谱通常是先放大至目标区域后再导出。除此之外,选中某一特征波峰,可以 直接将数据复制至 Excel 中,用于第三方软件作图。

在【Live】主页面中点击【Export Spectra】可以将光谱导出 SPC、SPA 或者 CSV 格式, 用于其他软件做图。

# 5. 相关/支撑性文件

5.1 Q/WU FLHR001 文件编写规范

## 6. 记录

《仪器设备使用记录本》(科研实施与公共仪器中心通用版)

| 仪器设备使用记录本 |    |     |        |      |      |          |      |     |        |      |
|-----------|----|-----|--------|------|------|----------|------|-----|--------|------|
|           |    |     |        |      | 测试方式 |          | 仪器状态 |     | 机时     |      |
| 仪器名称      | 日期 | 测试人 | 导师(PI) | 测试内容 | 送样   | 自主<br>操作 | 使用前  | 使用后 | (起止时间) | 联系电话 |
|           |    |     |        |      |      |          |      |     |        |      |
|           |    |     |        |      |      |          |      |     |        |      |
|           |    |     |        |      |      |          |      |     |        |      |
|           |    |     |        |      |      |          |      |     |        |      |
|           |    |     |        |      |      |          |      |     |        |      |
|           |    |     |        |      |      |          |      |     |        |      |
|           |    |     |        |      |      |          |      |     |        |      |
|           |    |     |        |      |      |          |      |     |        |      |
|           |    |     |        |      |      |          |      |     |        |      |
|           |    |     |        |      |      |          |      |     |        |      |
|           |    |     |        |      |      |          |      |     |        |      |
|           |    |     |        |      |      |          |      |     |        |      |
|           |    |     |        |      |      |          |      |     |        |      |
|           |    |     |        |      |      |          |      |     |        |      |

请注意:使用前先检查仪器状况,正常方可操作,一旦测试使用,默认为测试前仪器状况为正常,测试后记得取走样品再关机。紧急联系电话:\*\*\*\*\*\*\*\*\*